# Vorlage zur Erstellung der Umsatzsteuererklärung für das Jahr 2023

#### Fristen

Abgabe bis 30.4.2024: **Finanzamt Österreich, Postfach 260, 1000 Wien.** Formular U1 – auch im Internet erhältlich (<u>www.bmf.gv.at</u> – Formulare). Die Überweisung der Steuer erfolgt(e) quartalsweise durch die BHAG (ausgenommen HTL).

Die Übermittlung der Umsatzsteuerklärung durch die Schule an das Finanzamt muss ab dem 14.03.2024, bzw. spätestens bis 30.04.2023 erfolgt sein. Ansonsten ist mit Strafzahlungen wegen verabsäumter Termine zur rechnen. Bitte die Steuerklärung durch die BHAG prüfen lassen, bevor sie zum Finanzamt geschickt wird.

## Folgende Beträge sind im Formular einzutragen:

Transaktion FAGLL03 – Einzelposten Sachkonten (neu) aufrufen, oben auf "freien Selektionen" klicken, um die relevanten Steuerzahlungen zu filtern:

| 🗟 📴 📜 🗮 🕆 Ledger auswählen | Erfassungssicht | Datenquellen |
|----------------------------|-----------------|--------------|
| Auswahl Sachkonto          |                 |              |
| Sachkonto                  |                 | bis          |
| Buchungskreis              | 3000            | bis          |

/

Links im Ordner "Sachkonto Einzelposten" das "**Steuerkennzeichen**" und im Ordner "Hauptbucheinzelposten" den "**Geschäftsbereich**" suchen und doppelt anklicken damit die Felderauswahl sichtbar wird:

| <ul> <li>Sachkontenstamm</li> </ul>    | Freie Abgrenzungen                |     |          |
|----------------------------------------|-----------------------------------|-----|----------|
| Sachkonto Buchungskreis *              | Sachkonto Einzelnosten            |     |          |
| ▼                                      | Characterization Characterization | ht. |          |
| • 🗈 Belegnummer                        | Steuerkennzeichen                 | DIS |          |
| • 🖹 Geschäftsjahr                      | Hauptbucheinzelposten             |     |          |
| • 🗈 Buchungsdatum                      | Geschäftsbereich                  | bis | <b>S</b> |
| • 📄 Belegdatum                         |                                   |     |          |
| • 📄 Währung                            |                                   |     |          |
| • 🖹 Referenz                           |                                   |     |          |
| • 🗈 Belegart                           |                                   |     |          |
| Buchungsperiode                        |                                   |     |          |
| Ausgleichsbeleg                        |                                   |     |          |
| • E Zuordnung                          |                                   |     |          |
| El Coll/Habon Konnz                    |                                   |     |          |
| Steuerkennzeichen                      |                                   |     |          |
| Betrag Hauswähr                        |                                   |     |          |
| Betrag                                 |                                   |     |          |
| • 🗈 Auftrag                            |                                   |     |          |
| • 🖹 Werk                               |                                   |     |          |
| • 🖹 Valutadatum                        |                                   |     |          |
| • 🗈 PSP-Element                        |                                   |     |          |
| <ul> <li>Immobilienschlüss.</li> </ul> |                                   |     |          |
| • 🗈 Bezugsdatum                        |                                   |     |          |
| ▼ ☐ Hauptbucheinzelposten              |                                   |     |          |
| • 🖹 Belegnummer                        |                                   |     |          |
| • 🗈 Geschäftsjahr                      |                                   |     |          |
| • Buchungsperiode                      |                                   |     |          |
| • Buchungszeile                        |                                   |     |          |
| Bewegungsart                           |                                   |     |          |
| Drofitcenter                           |                                   |     |          |
| Eunktionsbereich                       |                                   |     |          |
| • Ceschäftsbereich                     |                                   |     |          |
| Kostenrechnungskreis                   |                                   |     |          |

Als nächstes trägt man seinen **Geschäftsbereich** ein und die relevanten **Steuerkennzeichen** (E1, E2, R2), in dem man rechts die "Mehrfachselektion" nutzt:

| -             | Freie Abgrenzungen                      |                      |                      |                             |                  |
|---------------|-----------------------------------------|----------------------|----------------------|-----------------------------|------------------|
| sten          | Sachkonto Einzelpo<br>Steuerkennzeichen | sten                 |                      | bis                         |                  |
|               | Hauptbucheinzelpos<br>Geschäftsbereich  | sten                 | 3500                 | bis                         | <u>\$</u>        |
| 🔄 Met         | nfachselektion für Steue                | rkennzeichen         |                      |                             | 1                |
|               |                                         |                      |                      |                             |                  |
| E             | nzelwerte selektieren                   | Intervalle selektier | ren Einzelwerte auss | schließen Intervalle aussch | ließen           |
| el            |                                         |                      | FTT                  |                             |                  |
| ζ. <u>5</u> Ε |                                         |                      | <u> </u>             |                             |                  |
|               |                                         |                      | *                    |                             |                  |
| R             | 20                                      |                      |                      |                             |                  |
|               |                                         |                      |                      |                             |                  |
|               |                                         |                      |                      |                             |                  |
|               |                                         |                      |                      |                             |                  |
| 55.           |                                         |                      | *                    |                             |                  |
| ste 🔹 🕨       | (I=)                                    |                      |                      |                             |                  |
|               | -                                       |                      |                      |                             |                  |
|               |                                         |                      |                      | 1                           |                  |
|               |                                         |                      | - 0                  | 🔹 🍪 🛃 🔜 📋 🚹 Mehrf           | achauswahl 📭 🖺 🗙 |
| -             |                                         |                      |                      |                             |                  |
|               |                                         |                      |                      |                             |                  |

In der Einzelpostenübersicht bitte das für unsere Steuerabfrage relevante **Sachkonto 3629100** eintragen, dann unten auf "**alle Posten**" wechseln und die Daten **01.01.2023 bis 31.12.2023** eintragen:

| 🔁 🚺 ) 🗏 ( 2 aktiv 🖷 Ledger a | uswählen 🗏 Erfassungssid | nt Datenquelle | n       |   |
|------------------------------|--------------------------|----------------|---------|---|
| swahl Sachkonto              |                          |                |         |   |
| Sachkonto                    | 3629100                  | bis            |         | 9 |
| Buchungskreis                | 3000                     | bis            |         | 9 |
| ektion über Suchhilfe        |                          |                |         |   |
| Suchhilfe-Id                 |                          |                |         |   |
| Suchstring                   |                          |                |         |   |
| Suchhilfe                    |                          |                |         |   |
| swahl dar Docton             |                          |                |         |   |
| Status                       |                          |                |         |   |
| O Offene Posten              |                          |                |         |   |
| Offen zum Stichtag           | 02.02.2024               |                |         |   |
| onen zum Suchtag             |                          |                |         |   |
| O Ausgeglichene Posten       |                          |                |         |   |
| Ausgleichsdatum              |                          | bis            |         | 9 |
| Offen zum Stichtag           |                          |                |         |   |
|                              |                          |                |         |   |
| Alle Posten                  | []                       |                |         |   |
| Duchun acdatum               | 01.01.2023               | hic 31         | 12,2023 |   |

Anschließend auf "übernehmen" und danach bitte oben auf speichern 🧧 .

Anschließend wieder "ausführen" 🚯

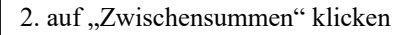

Beim anschließenden Bericht müsste unter anderem die Spalte "St" sichtbar sein. Wenn nicht, bitte

die Spalte oben mit "Layout ändern" III anpassen, so dass die Spalte eingeblendet wird.

Anschließend die blaue Überschrift der Spalte **"St" anklicken** (Spalte markieren) und dann oben auf "Zwischensummen" klicken. Dann bilden sich bei den einzelnen Steuerkennzeichen **Zwischensummen**.

| Sa                | chko                    | nten Ein | zelposten           | liste | e Ha            | huptbuchs                            | sich       | ht          |               |       |            |      |
|-------------------|-------------------------|----------|---------------------|-------|-----------------|--------------------------------------|------------|-------------|---------------|-------|------------|------|
| N.                | ( + )                   | H & 2 🖁  |                     | T d   | 3 7             |                                      | 8          | % 🗉 🗶 🔳     | <b>H</b> Sele | ktion | en 🖻       |      |
| Sac<br>Buc<br>Led | hkonto<br>hungsk<br>ger | reis     | 36291<br>3000<br>CF | 00    | Er<br>Bi<br>Ful | werbssteuer<br>ldung<br>hrendes Ledo | (mi<br>ger | aschinell)  |               |       |            |      |
|                   | St                      | Zuordn   | Belegnr             | GsBe  | Art             | Belegdatum                           | BS         | Betr. in HW | HWähr         | St    | Ausgl.bel. | Prct |
|                   | *                       | 20230113 | 5100009753          | 3500  | RN              | 13.01.2023                           | 50         | 10,92-      | EUR           | R2    |            |      |
|                   | 4                       | 20230118 | 5100011891          | 3500  | RN              | 17.01.2023                           | 50         | 71,17-      | EUR           | E2    | 1          |      |
|                   | 1                       | 20230124 | 5100020612          | 3500  | RN              | 31.01.2023                           | 50         | 39,59-      | EUR           | E2    |            |      |
|                   | 1                       | 20230131 | 5100025905          | 3500  | RN              | 31.01.2023                           | 50         | 0,10-       | EUR           | R2    |            |      |
|                   | 1                       | 20230206 | 5100027627          | 3500  | RN              | 06.02.2023                           | 50         | 1.291,80-   | EUR           | R2    |            |      |
| $\overline{\Box}$ |                         | 20220206 | ELODOACOLC          | 2500  | DM              | 20 02 2022                           | FO         | 0.10        | PUD           | 22    |            |      |

Die jeweiligen Summen bei E1, E2 und/oder R2 sind jetzt wichtig, um das Steuerformular wie folgt auszufüllen:

| 3629100 | Erwerbssteuer (maschinell) |
|---------|----------------------------|
| 3000    | Bildung                    |
| CF      | Führendes Ledger           |

| gnr    | GsBe | Art | Belegdatum | BS | Betr.HW | HWähr | St | Aus |
|--------|------|-----|------------|----|---------|-------|----|-----|
| 002134 | 3510 | KN  | 09.01.2023 | 50 | 14,88-  | EUR   | E1 |     |
| 002131 | 3510 | KN  | 13.01.2023 | 50 | 17,11-  | EUR   | E1 | 1   |
| 006118 | 3510 | KN  | 23.01.2023 | 50 | 10,42-  | EUR   | E1 |     |
| 003688 | 3510 | KN  | 10.01.2023 | 50 | 7,88-   | EUR   | E1 | 1   |
| 006159 | 3510 | KN  | 31.01.2023 | 50 | 7,42-   | EUR   | E1 |     |
| 006852 | 3510 | KN  | 08.02.2023 | 50 | 5,64-   | EUR   | E1 |     |
| 017221 | 3510 | KN  | 13.03.2023 | 50 | 12,72-  | EUR   | E1 |     |
| 010957 | 3510 | KN  | 10.02.2023 | 50 | 13,50-  | EUR   | E1 |     |
| 016434 | 3510 | KN  | 08.02.2023 | 50 | 5,14-   | EUR   | E1 |     |
| 021135 | 3510 | KN  | 30.03.2023 | 50 | 5,00-   | EUR   | E1 | 1   |
| 035532 | 3510 | KN  | 22.06.2023 | 50 | 5,73-   | EUR   | E1 |     |
| 048399 | 3510 | KN  | 09.08.2023 | 50 | 12,49-  | EUR   | E1 | 0   |
| 056796 | 3510 | KN  | 29.08.2023 | 50 | 5,83-   | EUR   | E1 |     |
| 060459 | 3510 | KN  | 06.11.2023 | 50 | 3,96-   | EUR   | E1 |     |
| 061655 | 3510 | KN  | 04.11.2023 | 50 | 8,89-   | EUR   | E1 |     |
| 062375 | 3510 | KN  | 20.11.2023 | 50 | 5,39-   | EUR   | E1 |     |
| 062834 | 3510 | KN  | 23.10.2023 | 50 | 12,09-  | EUR   | E1 |     |
| 065655 | 3510 | KN  | 30.11.2023 | 50 | 14,31-  | EUR   | E1 |     |
|        |      |     |            |    | 168,40- | EUR   | E1 | *   |
| 025569 | 3510 | KN  | 03.05.2023 | 50 | 8,98-   | EUR   | E2 |     |
| 068122 | 3510 | KN  | 06.11.2023 | 50 | 99,83-  | EUR   | E2 | 1   |
| 069944 | 3510 | KN  | 21.11.2023 | 50 | 54,10-  | EUR   | E2 |     |
|        |      |     |            |    | 162,91- | EUR   | E2 |     |
| 054131 | 3510 | KN  | 18.09.2023 | 50 | 14,43-  | EUR   | R2 |     |
| 059933 | 3510 | KN  | 02.11.2023 | 50 | 554,00- | EUR   | R2 |     |
| 062699 | 3510 | KN  | 17.11.2023 | 50 | 40,63-  | EUR   | R2 |     |
|        |      |     |            |    | 609,06- | EUR   | R2 |     |
|        |      |     | 1          | -  | 940,37- | EUR   | -  |     |

Summe E1 = Die Summe der 10% ig abgeführten Steuerbeträge. Das heißt, man rechnet sie **Mal 10**, dann hat man 100%. Diese 100% (hier  $\notin$  1.684,--) trägt man ins Feld 073 ein.

Summe E2 = Die Summe der 20%ig abgeführten Steuerbeträge. Das heißt, man rechnet sie **Mal 5**, dann hat man 100%. Diese 100% (hier  $\notin$  814,55) trägt man ins Feld 072 ein.

Summe R2 = Die Summe der 20%ig abgeführten Steuerbeträge werden **nicht hochgerechnet**, sondern 1:1 ins Feld 057 eintragen.

## So ist das Formular auszufüllen:

Das Formular für die Umsatzsteuererklärung liegt dem Schreiben bei. Außerdem kann es unter <u>www.bmf.gv.at</u> – Formulare: "U1 2022" eingeben (bzw. gleich sichtbar) downgeloadet werden.

#### ACHTUNG: Beim Ausfüllen beginnt man, nachdem man die Schuldaten etc. oben eingetragen hat, als

- 1. mit Feld 057, und trägt (wie in diesem Beispiel) den Betrag von R2 ein  $\rightarrow \in 609,06$ .
- 2. zählt man die hochgerechnete Summe, also 100% von E1 und die hochgerechnete Summe, also 100% von E2 zusammen und trägt das ins Feld 070 ein (€ 1.684,-- + € 814,55 = )
  → € 2.498,55.
- 3. trägt man die hochgerechnete Summe (100%) von E2 ins Feld 073 und
- 4. die hochgerechnete Summe (100%) von E1 ins Feld 072 ein.
- 5. In der vorletzten Zeile, die heißt "Hierauf entrichtete Vorauszahlungen (Minuszeichen) bzw. durchgeführte Gutschriften (Pluszeichen)", ist der Steuerbetrag aus der Zeile 095 nochmals, aber mit einem Minus (-) einzutragen! Das heißt, dass alle Beträge bereits überwiesen wurden und nichts mehr offen ist, somit ergibt sich in der letzten Zeile 0,00.

609.06 +19 057 Steuerschuld gemäß § 19 Abs. 1 zweiter Satz, § 19 Abs. 1c, 1e sowie gemäß Art. 25 Abs. 5 Bemessungsgrundlage Innergemeinschaftliche Erwerbe: Gesamtbetrag der Bemessungsgrundlagen für 21 070 2.498,55 innergemeinschaftliche Erwerbe Davon steuerfrei gemäß Art. 6 Abs. 2 und § 28 Abs. 54 (Nullsatz für innergemeinschaftliche Erwerbe von Schutzmasken bis 30.6.2023) und § 28 Abs. 53 Z 3 (COVID-19-In-vitro-Diagnostika und Impfstoffe bis 22 071 30.6.2023) 2.498.55 Gesamtbetrag der steuerpflichtigen innergemeinschaftlichen Erwerbe 23 Davon sind zu versteuern mit: ī 814,55 162,91 072 + 20% Normalsteuersatz 073 1.684,00 +168,40 10% ermäßigter Steuersatz 13% ermäßigter Steuersatz 008 +19% für Jungholz und Mittelberg 088 +24 Nicht zu versteuernde Erwerbe: Erwerbe gemäß Art. 3 Abs. 8 zweiter Satz, die im Mitglied-076 staat des Bestimmungsortes besteuert worden sind Erwerbe gemäß Art. 3 Abs. 8 zweiter Satz, die gemäß 077 Art. 25 Abs. 2 im Inland als besteuert gelten 940,37 Zwischensumme (Umsatzsteuer)

Hier die Ausschnitte des Formulars als Beispiel:

| × | Zahllast (Plusvorzeichen) Gutschrift (Minusvorzeichen) 0                                            | 095     | 940,37 |
|---|----------------------------------------------------------------------------------------------------|---------|--------|
|   | Hierauf entrichtete Vorauszahlungen (Minusvorzeichen) bzw. durchgeführte Gutschriften (Plusvorzeich | -940,37 |        |
|   | Ergibt Restschuld Gutschrift                                                                        |         | 0,00   |

Gutes Gelingen!